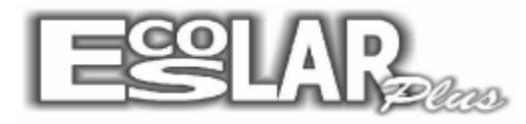

## **Estoque**

Vamos aprender a utilizar o estoque no Escolar Plus.

1. Abra o escolar e primeiro vamos cadastrar os GRUPOS de estoque.

(Caminho: estoque – cadastro – grupos)

Selecione incluir, preencha o código e cadastre os grupos que deseja,

após grave. Exemplos de Grupos: Uniforme, Cantina, Livros, Papelaria

|               |                 | Es    | colar        | Plu | S              |      |   |
|---------------|-----------------|-------|--------------|-----|----------------|------|---|
| <u>E</u> mail | <u>E</u> stoque | Chat  | <u>S</u> air |     |                |      |   |
|               | <u>C</u> adas   | tro 👘 |              | F   | <u>G</u> rupo: | s    |   |
|               | <u>M</u> ovin   | nento |              | ۲   | <u>S</u> ubgru | soqu |   |
|               | <u>C</u> onsu   | ilta  |              | ۲   | <u>P</u> rodut | os   |   |
|               | <u>R</u> elató  | órios |              | ۲ï  |                |      | _ |
|               | Inven           | tário |              | ۲   |                |      |   |

2. Após o cadastro dos grupos cadastraremos os subgrupos. (Caminho: estoque – cadastro – subgrupos)

|               |                                           | Es            | colar        | Plu | sr.                                 |
|---------------|-------------------------------------------|---------------|--------------|-----|-------------------------------------|
| <u>E</u> mail | <u>E</u> stoque                           | Chat          | <u>S</u> air |     |                                     |
|               | <u>C</u> adas<br><u>M</u> ovin            | tro<br>nento  |              | Þ   | <u>G</u> rupos<br><u>S</u> ubgrupos |
|               | <u>C</u> onsu<br><u>R</u> elató<br>Invent | ilta<br>brios |              |     | <u>P</u> rodutos                    |
|               | Inven                                     | ano           | _            |     |                                     |

Selecione incluir, preencha com um código, selecione o grupo (anteriormente já cadastrado) e preencha com a descrição desejada. Grave para finalizar

| <b>B</b> > | Subgrupos              | ×    |
|------------|------------------------|------|
| incluir E  | xoluir Gravar Cancelar | Sair |
| Código     | 1                      |      |
| Grupo      | 1 Uniforme             |      |
| Descrição  | Camisas Manga Curta    |      |
| К          |                        | < H  |

2. Agora iremos cadastrar os produtos para cada subgrupo. (Caminho: estoque - cadastro - produtos)

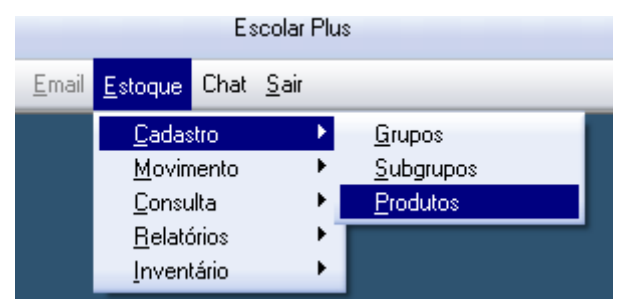

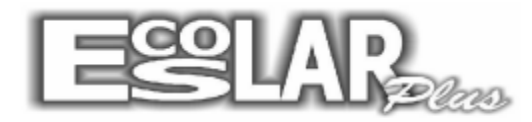

Sistema Administrativo Escolar Selecione incluir. Criaremos da seguinte forma: 789 <grupo> <subgrupo> NNNNN (sempre 13 posições)

Por exemplo uma camisa manca curta teria os seguinte códigos: 7890101000001 Camisa Manga curta Masculino P 7890101000002 Camisa Manga curta Masculino M

7890101000003 Camisa Manga curta Masculino G

7890101000004 Camisa Manga curta Masculino GG

Obs.: 789 porque é o código internacional do Brasil nos códigos de barra.

| 5     | Produtos                                                                                                    | E | Þ.                                          | Produtos                 | ×          |
|-------|----------------------------------------------------------------------------------------------------|---|---------------------------------------------|--------------------------|------------|
| i<br> | Image: Second second second |   | Incluir     Exoluir     Gravar     Procurar | +++ ×   Filtrar Cancelar | Sair       |
|       | Dados cadastrais Estoque Movimentação                                                                                                    | ĺ | Dados cadastrais                            | Estoque Moviment         | ação       |
| G     | rupo 1 Uniforme                                                                                                    |   | Estoque atual 10<br>Estoque mínimo 0        | Preço venda R\$ 0,0      | 00         |
| S     | ubgrupo 1 Camisas Manga Curta                                                                                                    |   | Estoque maximo                              | A                        |            |
|       | escrição Camisa Manga Curta Masculino P                                                                                                    |   | Ultima compra                               | Ultima saida             |            |
| F     | abricante UN 💌                                                                                                    |   | Data                                        | Data                     |            |
| %     | Margem 0,00 Informe a margem para cálculo do preço de venda<br>Deixe em branco para informar o preço de venda manualmente Desconto Informe o desconto máximo permitido para este item                                                                                                    |   | Quantidade 0<br>Custo em R\$ 0,00           | Quantidade 0             |            |
|       |                                                                                                    |   |                                             |                          |            |
| M     | K •                                                                                                    |   | H F                                         |                          | <b>A H</b> |
|       |                                                                                                    |   |                                             |                          |            |

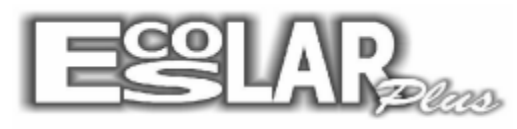

## DAR ENTRADA/SAÍDA NO ESTOQUE

## ENTRADA

## **1.** Vá em Estoque – movimento – entradas.

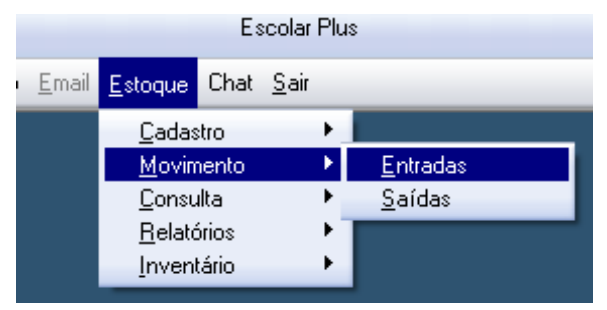

Nesse campo daremos entrada nos produtos recebidos.

Preencheremos: A data do recebimento, o Nº da Nota fiscal e o total da nota fiscal e clicaremos em atualizar

Ao preencher com o código do Item (Serão os códigos dos produtos cadastrados anteriormente), a coluna grupo, subgrupo e descrição serão preenchidos automaticamente. Preencha com a quantidade e o preço

unitário, de enter e a entrada ficará salva. (C

onfira se o total digitado ficará igual ao total da nota). Desejando digitar uma nota nota fiscal selecione: NOVA DIGITAÇÃO

Segue o exemplo:

| 3    |         |          |              |                                                              | Entradas                                               |                               |                       |                               |                |            | ×       |
|------|---------|----------|--------------|--------------------------------------------------------------|--------------------------------------------------------|-------------------------------|-----------------------|-------------------------------|----------------|------------|---------|
|      | Data    | Nº da    | NF           | Fotal da NF                                                  | Fotal digitado                                         | Para iniciar a<br>Número, Val | a digitaç<br>or da NF | ão informe a<br>e Tipo de ent | Data,<br>rada. | 32         | ₩.      |
| 26/0 | 09/2014 | 1111111  | 11111        | 250,00                                                       | 250,00                                                 | Comp                          | ora                   | -                             |                | Atualizar  | Sair    |
|      |         |          |              | Entrada d                                                    | os itens do docum                                      | ento                          |                       |                               |                |            |         |
|      |         | ltem     | Grupo / Subg | rupo                                                         | Descrição                                              | anto                          | Qtde                  | Preço                         | Nº do docum    | iento      | X       |
|      | 78901   | 01000001 | Uniforme     | - Camisas Manga                                              | Camisa Manga                                           | a Curta Masc                  | 5                     | 20,00                         | 11111111       | 11111      |         |
|      | 78901   | 01000001 | Uniforme     | - Camisas Manga                                              | Camisa Manga                                           | a Curta Masc                  | 15                    | 10,00                         | 11111111       | 11111      |         |
| *    |         |          |              |                                                              |                                                        |                               |                       |                               |                |            |         |
|      |         |          |              |                                                              |                                                        |                               |                       |                               |                |            |         |
|      |         |          |              |                                                              | Nova digitação                                         |                               |                       | Clique n                      | o x para ca    | ncelar a ( | entrada |
|      |         |          |              | Para iniciar a<br>Número, Vale<br>Com<br>to<br>Devo<br>Troca | a digitação in<br>or da NF e Tip<br>ora<br>olução<br>a | forme a Da<br>to de entrac    | ta,<br>da.            |                               |                |            |         |

Avulsa

Obs.: Se desejar cancelar a entrada selecione o [X] na ultima coluna.

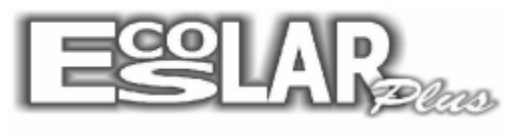

## SAÍDA

1. Vá em Estoque – movimento – saídas

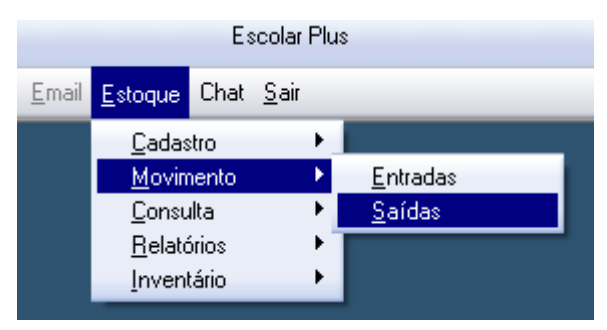

2. Preencha a data, o tipo de saída e clique em atualizar

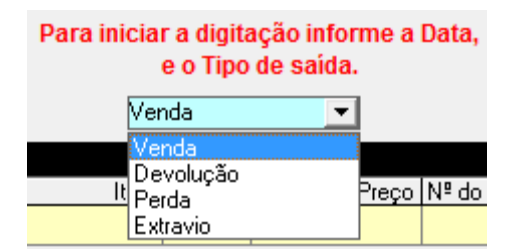

3. Preencha com os dados solicitados e finalize o cadastro

| 8         | Saídas do Estoque |               |              |         |                 |  |  |  |  |
|-----------|-------------------|---------------|--------------|---------|-----------------|--|--|--|--|
| C<br>26/0 | Data<br>9/2014    | Data,<br>Atu  | Jalizar Sair |         |                 |  |  |  |  |
|           |                   | Sa            | ídas do      | estoque |                 |  |  |  |  |
|           |                   | ltem          | Qtde         | Preço   | Nº do documento |  |  |  |  |
|           |                   | 7890101000001 | 10           | 25,00   | SAIDA           |  |  |  |  |
| *         |                   |               |              |         |                 |  |  |  |  |
|           |                   |               |              |         |                 |  |  |  |  |

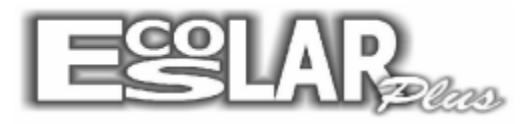

## **CADASTRAR VENDA**

| • |          |         |
|---|----------|---------|
|   | 100      |         |
|   | <u> </u> | <br>    |
|   |          | <br>-a- |
|   |          |         |
|   |          |         |
|   |          |         |
| • |          |         |

1. Abra o seu caixa normalmente. Selecione a opção E/s extras

**2.** Selecione incluir e preencha os dados solicitados. Grave e se desejar imprima o recibo. (Lembrando que o produto deve seguir o mesmo código cadastrado anteriormente.

| 5              | E                    | /S no caixa       |              | ×          |
|----------------|----------------------|-------------------|--------------|------------|
| Incluir Gravar | Cancelar Ver E/S     | A4                | Derações E/S | Sair       |
| Sequência      | 4                    | Movimento         | SAÍDA        | •          |
| Quantidade     | 1                    | Produto           | 78901        | 01000001   |
| Descrição      | Camisa Manga         | Curta Mascu       | ilino P      | 🗖 Cadastro |
| Nome           | Adrian Garcia Nas    | cimento           | <b>•</b>     | 🔽 Cadastro |
| Forma pgto     | Dinheiro             | •                 |              | Estoque    |
| Entrada        | 00,                  | Saída 📃           | 50,00        | Troco      |
| H 🕨 🗖 Dei      | ixar os campos de ca | idastro sempre as | sinalados.   | <b>∢</b> H |

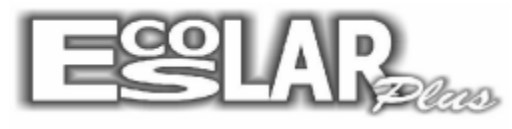

# RELATÓRIOS

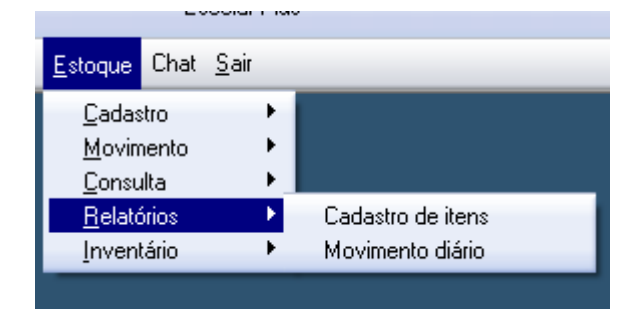

• Cadastro de itens: Relatório da quantidade de itens cadastrados

• Movimento diário: Movimento de entrada/saída do estoque

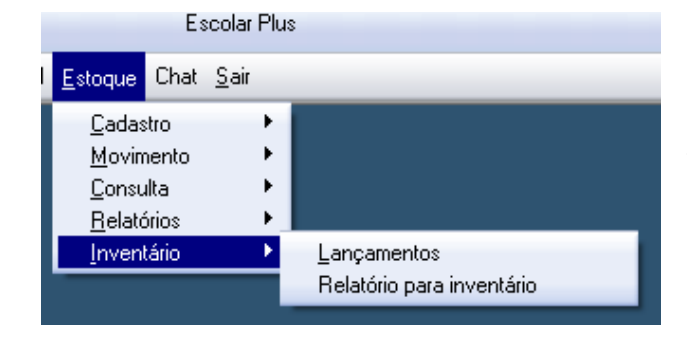

# INVENTÁRIO

• Inventário: verificação dos estoques de produtos